# 智能编程软件包 型号SLP-C1F 使用说明书 安装篇

非常感谢您购买本公司产品。本使用说明书记载了安全正确使用产品的 必要事项。对于承担使用本产品进行装置设计、维护的人员,请务必仔 细阅读,并在理解的基础上使用本机。请常备此手册以供参考。

在订货和使用时,请务必登入以下网站,仔细阅读"关于订购与使用的承诺事项"。

https://www.tjyyjd.com/

# 要求

请务必把本使用说明书送到本产品使用者手中。

禁止擅自复印和转载全部或部分本使用说明书的内容。今后内容变更时 恕不事先通知。

本使用说明书的内容,经过仔细审查校对,万一有错误或遗漏,请向本 公司提出。

对客户的应用结果,本公司有不能承担责任的场合,敬请谅解。

# 请确认

您购买的SLP-C1F与下述物品同包装。

| • CD-ROM       | 1张            |    |
|----------------|---------------|----|
| •使用说明书 安装篇(本书) | CP-UM-5986JEC |    |
| • 软件使用许可协议     | CP-UM-5985JE  | 1份 |
| • USB 下载电缆 *   | 81441177-001  | 1柜 |
|                |               |    |

\* 仅限于SLP-C1FJA0, SLP-C1FJA1无下载电缆。

## 概要

智能编程软件包 SLP-C1F 是用于设定、监控数字指示调节器 C1M的工具。

请安装在电脑上,用USB下载电缆与C1M连接使用。

| 运行环境 |         |                                                   |  |
|------|---------|---------------------------------------------------|--|
| _    | 1       |                                                   |  |
| 硬    | 处理器     | 搭载Intel产CPU的Windows PC<br>推荐:1.5 GHz以上 / 最小:1 GHz |  |
| ''   | 操作系统    | Windows 10                                        |  |
|      | 内存(RAM) | 推荐 : 4 GB以上 / 最小 : 2 GB                           |  |
|      | 硬盘驱动器   | 推荐:20 GB以上的可用空间 /<br>最小:10 GB的可用空间                |  |
|      | 监视器分辨率  | 1366×768点以上                                       |  |
|      | USB端口   | 1端口以上                                             |  |
|      |         | (使用USB下载电缆(81441177-001)连接<br>C1M时需要)             |  |
|      | 光驱      | 从安装媒体(CD-ROM)安装时使用                                |  |
|      | 输入装置    | 键盘、鼠标、触控板等                                        |  |
| 其    | PDF查看器  | Adobe Acrobat DC或更高版本                             |  |
| 他    |         |                                                   |  |

1 请执行 Setup.msi。

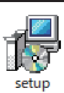

② 请根据显示的信息按步骤执行。同意使用许可协议,选择安装目标文件夹后,开始实际安装。

安装

| 🕼 SLP-C1F 1.0.0 安装程序                | -      |       | × |
|-------------------------------------|--------|-------|---|
| 已准备好安装 SLP-C1F 1.0.0                |        |       | Ð |
| 单击"安装"开始安装。单击"上一步"查看或更改任何安装设置<br>导。 | ,单击"取; | 消"退出向 | ] |
| 上一步(8)                              |        | 取     | 消 |

3 当显示以下信息时,表示安装完成。 点击[完成(<u>E</u>)],结束安装。

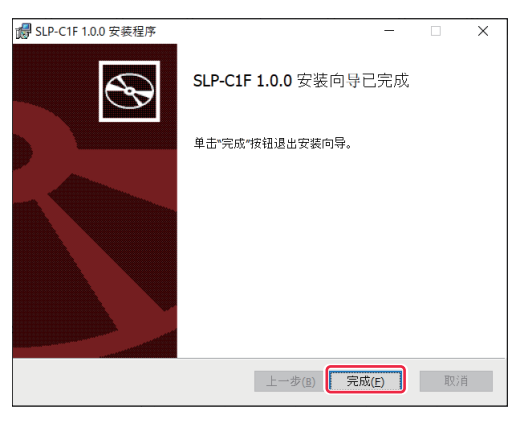

# 安装USB下载电缆的驱动程序

所用电脑首次使用USB下载电缆时,请进行驱动程序的安装。 安装了旧版USB下载电缆驱动程序的场合,请卸载旧版驱动程序。

## ● 确认USB 下载电缆修订版的方法

粘贴在USB下载电缆上的标签上记载了修订版。

| azbil         | 81441177-001<br>REV.06 |  |
|---------------|------------------------|--|
| MADE IN JAPAN |                        |  |

| REV.05 ~ 06 | 驱动程序安装对象<br>如果安装了旧版驱动程序,请将其卸载 |
|-------------|-------------------------------|
| 无标记         | 不支持<br>请使用REV.05或更高版本的USB下载电缆 |

## ● 驱动程序的确认

1 将USB下载电缆插入USB端口

- 2 打开设备管理器
  - 右击[开始]按钮,点击[设备管理器(M)]。
- 3 确认版本

打开设备管理器端口 (COM和LPT)内 Yamatake USB Loader Comm. Port (COMx)的属性,从驱动程序选项卡确认版本。 如果版本为 0.x.x.x ~ 4.x.x.x,则是旧版驱动程序。

## ● 旧版驱动程序的卸载

1 从电脑上拔下USB下载电缆

#### 2 打开应用和功能

从开始菜单选择[设置],打开Windows设置,选择[应用]。

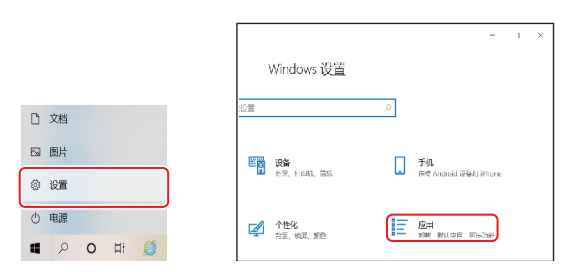

#### 3 选择要卸载的驱动程序

从列表中选择「Azbil Loader Cable Driver」。

#### 4 执行卸载

请根据显示的信息执行卸载。

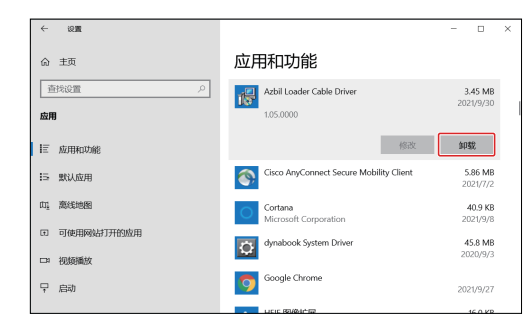

# ● 驱动程序的安装

- 1 从电脑上拔下USB下载电缆
- 2 执行安装程序

请执行[Setup\_v5\_0\_17.exe]。

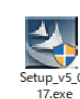

#### 请根据显示的信息按步骤执行。 当显示以下信息时,表示安装完成。

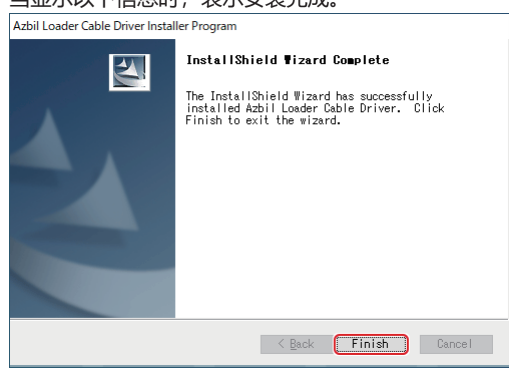

点击[Finish],完成安装。

## ▶ 驱动程序的确认

- 1 将USB下载电缆插入USB端口
- 2 打开设备管理器
  - 右击[开始]按钮,点击[设备管理器(M)]。
- 3 确认COM端口号

如果设备管理器的 [端口(COM和LPT)] 中显示『Yamatake USB Loader Comm. Port (COMx)』,说明驱动程序正常安装。 COMx的x是COM端口号。(以下例子是COM3端口)

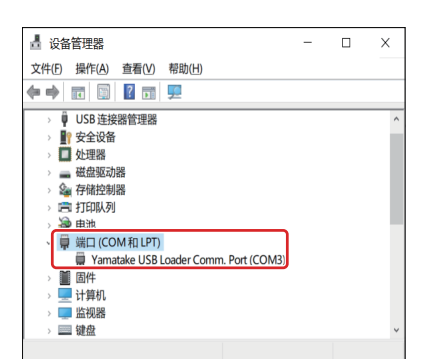

④ 变更COM端口号
可以根据电脑环境变更COM端口号。

打开 Yamatake USB Loader Comm. Port (COMx)的属性,请从[端口设置]选项卡选择[高级(A)...]。可在 COM 端口号的设定项目中进行任意变更。

| 常规 | 端口设置 | 驱动程序 详细信        | 息事件    |          |  |
|----|------|-----------------|--------|----------|--|
|    |      | 位/秒(日)          | 9600   | •        |  |
|    |      | 数据位( <u>D</u> ) | 8      | •        |  |
|    |      | 奇偶校验(P)         | £      | •        |  |
|    |      | 停止位( <u>S</u> ) | 1      | •        |  |
|    |      | 流控制(E):         | 无      | •        |  |
|    |      | 1               | K级 (A) | 还原默认值(B) |  |

#### 5 确认版本

可以打开 Yamatake USB Loader Comm. Port (COMx)的属性, 从驱动程序选项卡确认驱动程序的版本。

|                             |                                                       | _ |
|-----------------------------|-------------------------------------------------------|---|
| Yamatake USB Loader Comm. F | Port (COM3) 層性 >                                      | < |
| 常规 端口设置 驱动程序 计              | 详细信息 事件                                               |   |
| Yamatake USB Load           | ler Comm. Port (COM3)                                 |   |
| 驱动程序提供商:                    | Azbil Corporation                                     |   |
| 驱动程序日期:                     | 2020/10/7                                             |   |
| 驱动程序版本:                     | 5.0.17.9                                              |   |
| 数字签名者:                      | Microsoft Windows Hardware Compatibility<br>Publisher |   |
| 驱动程序详细信息()                  | 查看有关已安装驱动程序文件的详细信息。                                   |   |
| 更新驱动程序(P)                   | 更新此设备的驱动程序。                                           |   |
| 回退驱动程序(B)                   | 如果该设备在更新驱动程序时失败,则回退到<br>以前安装的驱动程序。                    |   |
| 禁用设备(D)                     | 禁用此设备。                                                |   |
| 卸载设备(U)                     | 从系统中卸载设备(高级)。                                         |   |
|                             | 确定 取消                                                 |   |

# 关于SLP-C1F以外的使用

安装本驱动程序后,本公司提供的智能编程软件包的USB下载电缆自动选择功能可能会无法运行。 这种情况下,请从设备管理器中确认COM端口号并手动设置。

# azbil

#### 本资料所记内容如有变更恕不另行通知

阿自倍尔株式会社 Advanced Automation Company